# Jak nastavit braillský tisk v DBT

**DUXBURY BRAILLE TRANSLATOR 11.2** 

Nastavení braillského tisku

Nastavení braillského tisku v programu **Duxbury Braille Translator 11.2** je individuální pro každý uživatelský účet systému Windows. Ve školní síti se nastavení tohoto programu přenáší společně s nastavením účtu. Při tisku na různých braillských tiskárnách je proto vždy nutné správné nastavení programu na příslušnou tiskárnu. Toto nastavení se při aktualizaci programu DBT může změnit.

### Obrázky platí pro nastavení tiskárny Index Everest-D ve sborovně

## 1. Spusťte program DBT

2. V menu zvolte Výchozí nastavení -> Nastavení braillské tiskárny...

| W The Duxbury Braille Translator                      |                                 |  |
|-------------------------------------------------------|---------------------------------|--|
| Soubor Editace Zobrazení Formátování Tabulka Dokument | t Výchozí nastavení) Nápověda   |  |
|                                                       | Nastavení braillské tiskárny    |  |
|                                                       | Nastavení černotiskové tiskárny |  |
|                                                       | Možnosti automatického ukládání |  |
|                                                       | Výchozí zobrazení               |  |
|                                                       | Internacionalizace              |  |
|                                                       | Písmo                           |  |
|                                                       | Zobrazit předvolby              |  |
|                                                       | Klávesové předvolby             |  |
|                                                       | WordPerfect převaděč            |  |
|                                                       | Word převaděč                   |  |
|                                                       | Převodník formátovaného braillu |  |
|                                                       | Nastavení hypertextových odkazů |  |
|                                                       |                                 |  |
|                                                       |                                 |  |

**3.** V oddíle Braillské zařízení zvolte příslušnou tiskárnu. Pokud v něm tiskárna není, přidejte jí tlačítkem Nové. Upravení nastavení již nastavené tiskárny provedete tlačítkem Upravit braillský tisk

| Index Everest-D                                                           | ^             | Nové                                                                                                 |
|---------------------------------------------------------------------------|---------------|----------------------------------------------------------------------------------------------------|
|                                                                           |               | Upravit Braillský tisk                                                                               |
|                                                                           | -             | Odstranit                                                                                            |
| Znaků na řádek - bez okraiů:                                              | 30            | Oboustranný Braillský tisk                                                                           |
| Znaků na řádek - bez okrajů:<br>Řádků na stránku:                         | 30<br>27      | Oboustranný Braillský tisk<br>Tisk titul. listu v braillu                                            |
| Znaků na řádek - bez okrajů:<br>Řádků na stránku:<br>Horní okraj - řádků: | 30<br>27<br>0 | <b>Oboustranný Braillský tisk</b><br><b>Tisk titul. listu v braillu</b><br>Soutisk stran meziřádkový |

## **4.** V následujícím okně v záložce Základní nastavení vyberte ze seznamu v položce Model braillské tiskárny: Index Everest-D

### Toto platí pro tiskárnu ve sborovně. U ostatních tiskáren nastavujte Index 4x4 Pro

5. V oddíle Výstupní volby zaškrtněte přepínač na Odeslat do tiskárny: a z nabídky vyberte příslušnou tiskárnu. V nabídce se zobrazí pouze tiskárny nainstalované na konkrétním počítači

| stavení braillské tiskárny<br>ikladní nastavení Nasta                                                                                           | - Index Everest-D<br>vení zařízení   Rozši | ířeno                                              |                                           | <b>-</b> X |
|----------------------------------------------------------------------------------------------------|--------------------------------------------|----------------------------------------------------|-------------------------------------------|------------|
| Model braillské tiskárny:                                                                                                    | Index Eve                                  | rest-D                                             |                                           | -          |
| Nastavení názvu:                                                                                                    | Index Eve                                  | erest-D                                            |                                           |            |
| Konfigurace umístění:                                                                                                    | Aktuální u                                 | uživatel                                           |                                           | -          |
| Výstupní volby                                                                                                    |                                            |                                                    |                                           |            |
| Odeslat do tiskárny:                                                                                                    | Index Eve                                  | rest-D V4 (sborovna)                               |                                           | •          |
| Odeslat na port:                                                                                                    | com1                                       |                                                    |                                           | ~          |
|                                                                                                    |                                            |                                                    |                                           |            |
| C Zapsat do souboru:                                                                                                    | (Pokud zů:                                 | stane pole prázdné, DBT v                          | yzve k zadání názvu)                      |            |
| C Zapsat do souboru:                                                                                                    | (Pokud zů:                                 | stane pole prázdné, DBT v                          | yzve k zadání názvu)                      |            |
| <ul> <li>C Zapsat do souboru:</li> <li>Sériový —</li> <li>✓ Inicializovat sériový p</li> </ul>                                                  | (Pokud zů:                                 | stane pole prázdné, DBT v                          | yzve k zadání názvu)                      |            |
| <ul> <li>C Zapsat do souboru:</li> <li>Sériový</li> <li>Inicializovat sériový p</li> <li>Přenosová rychlost:</li> </ul>                         | (Pokud zů:<br>port<br>9600 _               | stane pole prázdné, DBT v<br>Parita:               | yzve k zadání názvu)<br>Žádná parita      | Ţ          |
| <ul> <li>C Zapsat do souboru:</li> <li>Sériový</li> <li>✓ Inicializovat sériový p</li> <li>Přenosová rychlost:</li> <li>Datové bity:</li> </ul> | (Pokud zů:<br>port<br>9600 -               | stane pole prázdné, DBT v<br>Parita:<br>Stop bity: | yzve k zadání názvu)<br>Žádná parita<br>1 |            |

**6.** V záložce Nastavení zařízení vyberte ze seznamu v položce Verze braillské tiskárny: **Verze 4** Toto platí pro tiskárnu ve sborovně. U ostatních tiskáren nastavujte **Verze 3 (ROM 10.25 nebo novější)** 

| Nastavení braillské tiskárny - In                                                                                       | dex Everest-D                            |                                     | ×               |
|----------------------------------------------------------------------------------------------------|------------------------------------------|-------------------------------------|-----------------|
| Základní nastavení Nastaven                                                                                             | í zařízení Rozšířeno                     |                                     |                 |
| Verze braillské tiskárny:                                                                                               | Verze 4                                  |                                     | •               |
| <ul> <li>Braillský tisk Interpoint je</li> <li>Poznámka: Následující nasta</li> <li>písmu není v angličtině.</li> </ul> | povolen<br>vení se běžně nemění, dokonce | Z-fold<br>ani tehdy, když Vaše prá- | ce v Braillském |
| Výstupní kódování                                                                                                    | Severoamerický                           |                                     | -               |
| Vysoká interpunkce:                                                                                                    | Velká písmena                            |                                     | -               |
| Příklad litery:                                                                                                    | Malá písmena                             |                                     | •               |
|                                                                                                    |                                          |                                     |                 |
|                                                                                                    |                                          | OK                                  | <b>- - - -</b>  |

- 7. Potvrďte tlačítkem OK. Tím je nastavení tiskárny uloženo
  - 8. Potvrďte tlačítkem OK. Tím potvrdíte volbu tiskárny.

### Tisk češtiny

Správné nastavení překladu českého jazyka do braillu nastavíte takto:

**1.** V menu zvolte Výchozí nastavení -> Internacionalizace...

| 👯 The 🛙 | Duxbury Bra | aille Translat | or          |         |          |      |                                                                                                    |                                                                                     |   |  |  |
|---------|-------------|----------------|-------------|---------|----------|------|----------------------------------------------------------------------------------------------------|-------------------------------------------------------------------------------------|---|--|--|
| Soubor  | Editace     | Zobrazení      | Formátování | Tabulka | Dokument | Výcł | nozí nastavení                                                                                                   | Nápověda                                                                            |   |  |  |
|         |             |                |             |         |          |      | Nastavení brai<br>Nastavení čern<br>Možnosti auto<br>Výchozí zobra<br>Internacionaliz<br>Písmo<br>Zobrazit předv | Ilské tiskárny…<br>notiskové tiskárn<br>matického uklád<br>zení…<br>tace…<br>rolby… | y |  |  |

2. Dialogovém okně Internacionalizace vyberte Czech(Čeština) a kódování Czech-Unicode (viz obrázek)

| azyk pro menu a dialogová okna                                                                                                    |   |
|----------------------------------------------------------------------------------------------------|---|
| Norsk (Norština)                                                                                                    |   |
| Polski (Polština)                                                                                                    |   |
| Português (Portugalština)                                                                                                    |   |
| Português padrão (Portgalština - Brazilština)<br>Svenska (Švédština)                                                                                        | = |
| Čeština                                                                                                    | - |
| Euro<br>Russian                                                                                                    | ^ |
| Furo                                                                                                    |   |
| Russian                                                                                                    |   |
| Swedish                                                                                                    | _ |
| French Chiffres                                                                                                    | E |
| French 6 points                                                                                                    | _ |
| Czech-Unicode                                                                                                    | * |
| _                                                                                                    |   |
| Použít národní kódování pro brail. zobr.     Použít tabulku Unicode pro brail. zobr.     (Černotisk bude v národním kodování)                               |   |
| <ul> <li>Použít národní kódování pro brail. zobr.</li> <li>Použít tabulku Unicode pro brail. zobr.</li> <li>(Černotisk bude v národním kodování)</li> </ul> |   |
| Použít národní kódování pro brail. zobr.     Použít tabulku Unicode pro brail. zobr.     (Černotisk bude v národním kodování)                               |   |

## **3.** Potvrďte **OK**. Tím je nastavení provedeno Nastavení se projeví až po novém spuštění programu DBT

Pro správnou interpretaci českého jazyka musíte při vytváření nového dokumentu nebo otevírání stávajícího dokumentu použít šablonu **Czech - basic** 

| Cernotisk              | C Braille                      |   |
|------------------------|--------------------------------|---|
| Nastavení šablony doku | mentu:                         |   |
| Chittagonian - basic   |                                |   |
| Croatian - basic       |                                |   |
| Cymraeg (Welsh) - basi | c                              |   |
| Cymraeg (Welsh) - basi | c no capitals                  |   |
| Czech - basic          |                                | _ |
| Dari - basic           |                                |   |
| Dutch - basic          |                                | - |
|                        |                                |   |
|                        | 1                              |   |
|                        | Označit šablonu jako výchozí   |   |
|                        |                                |   |
|                        | a                              |   |
|                        | Skrýt šablony                  |   |
|                        | Skrýt šablony<br>Vybrat oblast |   |

Pro usnadnění práce je možné ostatní nepotřebné šablony skrýt - označit šablony a použít tlačítko Skrýt šablonu. Českou šablonu je pak možno označit jako výchozí. 1. Spusťte program DBT

2. Nyní můžete přímo otevřít hotový textový dokument například z aplikace Word (menu Soubor -> Otevřít...) nebo vytvořit nový dokument (menu Soubor -> Nový...) a pak do něj vložit text přes schránku počítače.

3. Přeložte text do braillu (menu Soubor -> Přeložit)

4. Vytiskněte na braillské tiskárně (menu Soubor -> Braillský tisk...)